## Opsætning multifaktor-godkendelse Elever i Office 365

Multifaktor-godkendelse for Office kan sammenlignes med MitID. Det øger sikkerheden, ved at gøre det betydeligt sværere for andre at få adgang til din Office 365 Skole konto.

Gå ind på <u>https://aka.ms/mfasetup</u> i Chrome, Safari, Firefox eller Edge.

Angiv din skole edu e-mail og tryk på "Næste"

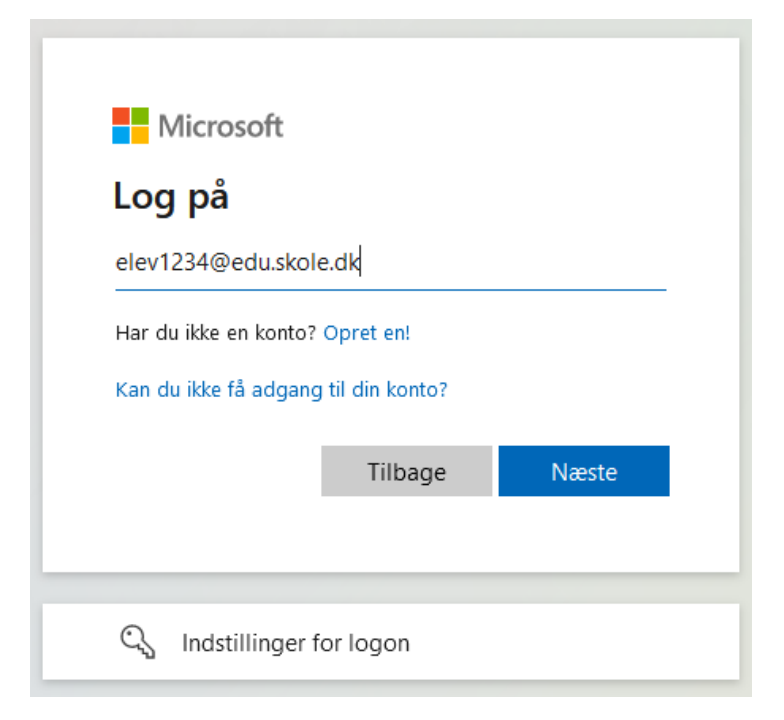

Angiv igen din skole edu e-mail, hvis den ikke allerede står der, og din tilhørende kode. Tryk på "Log på"

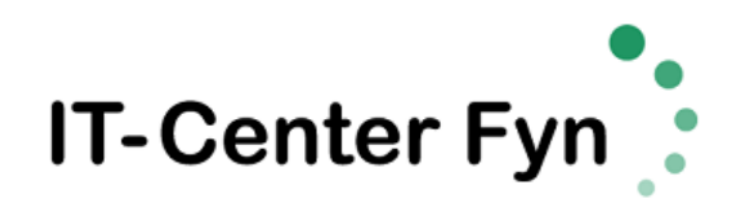

Log på med din organisationskonto

| elev1234@edu.skole.dk |  |
|-----------------------|--|
| Adgangskode           |  |
|                       |  |

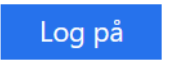

Du får en side der beder dig om Yderligere oplysninger krævet, tryk på "Næste".

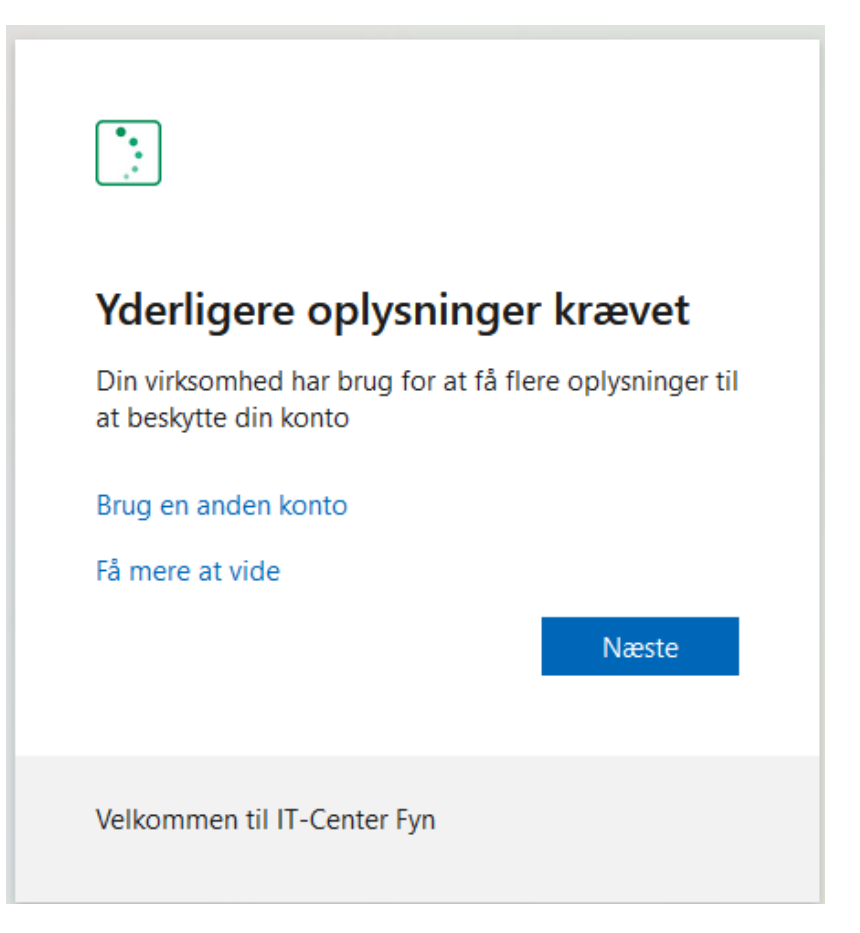

På den efterfølgende side får du mulighed for at opsætte multifaktor-godkendelse ved hjælp af Microsoft Authenticator app'en. <u>Vi anbefaler dog for nemheds skyld at man bruger SMS</u>, så klik derfor på "**Jeg vil konfigurere en anden metode**".

| Microsoft Authenticator |                                                                                           |  |  |  |
|-------------------------|-------------------------------------------------------------------------------------------|--|--|--|
|                         | Start med at hente appen                                                                  |  |  |  |
|                         | Installér Microsoft Authenticator-appen på din telefon. Hent nu                           |  |  |  |
|                         | Når du har installeret Microsoft Authenticator-appen på din enhed, skal du vælge "Næste". |  |  |  |
|                         | Jeg vil bruge en anden godkenderapp                                                       |  |  |  |
|                         | Næste                                                                                     |  |  |  |
| <u>Jeg vil konfigu</u>  | rere en anden metode                                                                      |  |  |  |

I det efterfølgende popup i feltet "Vælg en metode", vælges Telefon og derefter tryk på "Bekræft"

| Vælg en anden metode $~	imes$ | Vælg en anden metode $~	imes$ |
|-------------------------------|-------------------------------|
| Hvilken metode vil du bruge?  | Hvilken metode vil du bruge?  |
| Vælg en metode $\sim$         | Telefon $\checkmark$          |
| Annuller Bekræft              | Annuller Bekræft              |

Vælg nu "**Denmark (+45)**" fra listen og indskriv dit telefonnummer hvor du kan modtage en SMS. Tryk derefter på "**Næste**". Hvis du har et nummer fra et andet land, vælg det tilhørende land.

| Telefon                                                                                                    |  |  |
|----------------------------------------------------------------------------------------------------|--|--|
| Du kan bevise din identitet ved at besvare et opkald på din telefon eller modtage en kode på din telefon.<br>Hvilket telefonnummer vil du bruge?                                                                             |  |  |
| Denmark (+45)   Angiv dit telefonnummer                                                                                                    |  |  |
| <ul> <li>Modtag en kode</li> <li>Ring til mig</li> <li>SMS- og datatakster kan være gældende.Når du vælger Næste, accepterer duServicebetingelserogErklæring om beskyttelse af personlige oplysninger og cookies.</li> </ul> |  |  |
| Jeg vil konfigurere en anden metode                                                                                                    |  |  |

Du modtager nu en kode på SMS. Den kode indskriver du i feltet "Angiv kode" og trykker på "Næste".

| Telefon                                                                                |                       |
|----------------------------------------------------------------------------------------|-----------------------|
| Vi har lige sendt en sekscifret kode til +45 31 2. Angiv koden nedenfor.<br>Angiv kode |                       |
| Send kode igen                                                                         | Tilbage         Næste |
| Jeg vil konfigurere en anden metode                                                    |                       |

Til sidst vil du modtage underståede billede, og du er færdig, tryk derfor på "Næste" og igen på "Udført"

Telefon Sekræftelsen er fuldført. Din telefon er registreret. Næste

Nu er din Office Skole konto opsat med multifaktor-godkendelse. Hvis du får behov for at logge ind fra en ny computer, vil du blive bedt om en ekstra kode, der kommer på SMS.